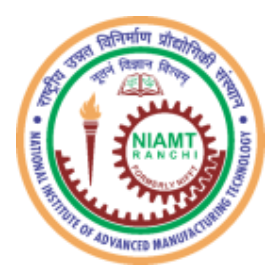

# राष्ट्रीय उन्नत विनिर्माण प्रौद्योगिकी संस्थान

(पूर्व नेशनल इंस्टीट्यूट ऑफ फाउंड्री एंड फोर्ज टेक्नोलॉजी) हटिया, रॉंची - 834 003 (झारखण्ड)

### National Institute of Advanced Manufacturing Technology

(Formerly National Institute of Foundry and Forge Technology) Hatia, Ranchi – 834 003 (Jharkhand)

## HOW TO PAY RECRUITMENT FEE AND DOWNLOAD RECEIPT

**DOCUMENT PREAPARATION DATE - 24/02/2023** 

Step – 1: Select the Online Payment link given on <u>Recruitment page</u> of Institute website. Payment Portal

### will open in a new Tab.

|                           | Nationa<br>(Former<br>A Centre                             | al Institute of A<br>ly National Inst<br>ally Funded Tec | dvanced Man<br>itute of Foundry<br>chnical Institute | ufacturing Techn<br>and Forge Techno<br>under MoE (Govt.      | nology (NIAMT)<br>plogy)<br>of India)    | Nain Con<br>★ Home Main Con | n <u>tent</u> i Fon<br>Mail 🚣<br>Search | it Size<br>Sitema | - A + E GO      | हिंग्दी में           """""""""""""""""""""""""""""""""""" |
|---------------------------|------------------------------------------------------------|----------------------------------------------------------|------------------------------------------------------|---------------------------------------------------------------|------------------------------------------|-----------------------------|-----------------------------------------|-------------------|-----------------|------------------------------------------------------------|
| Home                      | About NIAMT                                                | Academics                                                | Departments                                          | Central Library                                               | Campus Life                              | Training and Placement      | Alumni                                  | RTI               | D U Application | NIRF                                                       |
| NIFFT                     | >> Job Opportu                                             | nities                                                   |                                                      |                                                               |                                          |                             |                                         |                   |                 |                                                            |
| Recru                     | uitment                                                    |                                                          |                                                      |                                                               |                                          |                             |                                         |                   |                 | 📑 Print                                                    |
| Help L<br>Note -<br>Onlin | <u>ine Email - rec</u><br>Queries receiv<br>e Portal for P | ruitment[at]r<br>ed during last<br>ayment of R           | iamt[dot]ac[d<br>3 days of appl<br>ecruitment F      | ot]in (Expected<br>ication may not t<br>ee: <u>Click here</u> | Reply Time : 3<br>be replied.            | to 5 working days)          |                                         |                   |                 |                                                            |
| Recr                      | uitment Rule                                               | s and Guid                                               | <u>elines</u>                                        |                                                               |                                          |                             |                                         |                   |                 |                                                            |
| 1. Rec<br>2. Gui          | cruitment Rules<br>delines for Rec                         | for Non-Teac<br>ruitment & Pro                           | hing posts of th<br>omotion of Non                   | ie Institute, 2022<br>-Teaching Posts                         | : <u>Click here</u><br>of the Institute, | 2023: Click here            |                                         |                   |                 |                                                            |
|                           |                                                            |                                                          |                                                      |                                                               |                                          |                             |                                         |                   |                 |                                                            |

**Step – 2:** Fill first two fields, choose the applicable option in other fields, tick mark the "I agree to the Privacy Policy & Conditions" clause, and finally click on the "SUBMIT" button.

| National Institute of Advanced Manufacturing Technology<br>Recruitment Fee Payment |
|------------------------------------------------------------------------------------|
| Your Full Name (First-Middle-Last) as mentioned in the Application Form            |
|                                                                                    |
| Primary Mobile Number (10 Digits, as mentioned in Application Form)                |
| Advertisement No                                                                   |
| Choose your option                                                                 |
| Post Applied For                                                                   |

#### How to Fill the Given Fields:

- a. Write your Full Name as First Name <space> Middle Name <space> Last Name format. If you don't have Middle Name and/or Last Name, write as your name is.
- b. Write your Primary Mobile Number (only 10 digit without adding +91 or 0)
- c. Choose Advertisement Number from the drop-down list.
- d. Choose Post from the drop-down list.
- e. Choose your category from the drop-down list.
- f. Choose Fee Payable as applicable to your category as mentioned in the Detailed Advertisement against which you are applying for any post.

| Advertisement No*              |      |  |   |
|--------------------------------|------|--|---|
| R/01/2023                      |      |  | ~ |
| Post Applied For*              |      |  |   |
| Assistant Registrar            |      |  | ~ |
| Category*                      |      |  |   |
| Male - UR/EWS/OBC              |      |  | v |
| Fee Payable (Refer Advertiseme | nt)* |  |   |
| 1000                           |      |  | * |
|                                |      |  |   |

Step – 3: Note the "Applicant ID" as shown on the screen and click on the "Pay Now" button. Payment Summary page will open as the next step.

| fix |                      |  |
|-----|----------------------|--|
|     | Payment              |  |
|     | Applicant ID :       |  |
|     | AY22-23/395570007091 |  |
|     | Applicant Name :     |  |
|     | NIAMT Ranchi         |  |
|     | Pay Now              |  |

**Step – 4**: Note the "Qfix Reference No." as shown on the screen and click on the "Proceed" button. Payment Summary page will open as the next page. The "Qfix Reference No." is required to download Receipt at a later stage. Checkout page appears in the next step.

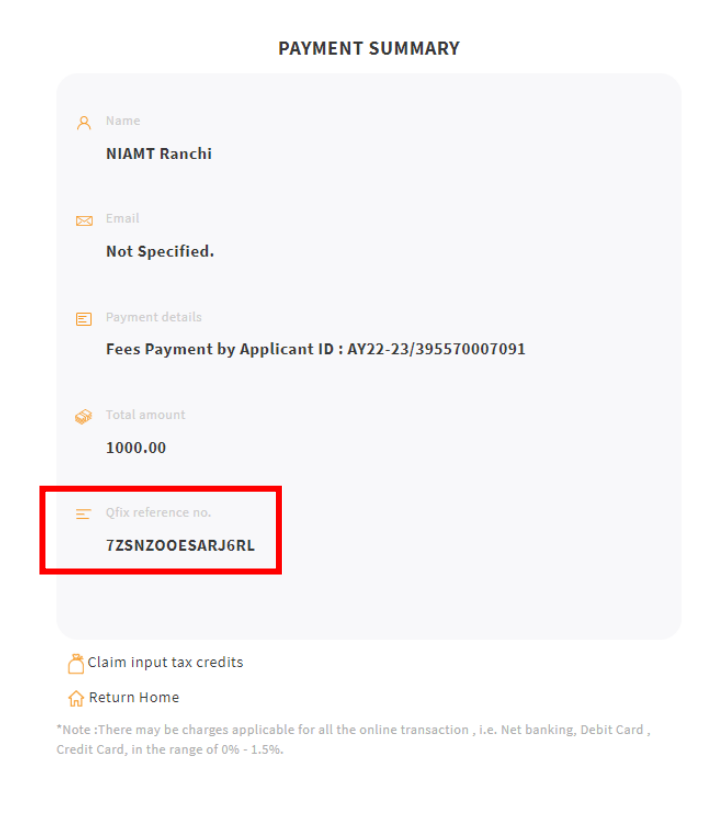

Step – 5: Choose your preferred Payment Option, fill required information and click "Make Payment".

Proceed

| Solution<br>NIAMT FEE COLLECTION ACCOUNT/76061403     | Transaction will be expired in 2 minutes 18 seconds.                                                                                                    | Powered By                                                                                                    |
|-------------------------------------------------------|----------------------------------------------------------------------------------------------------|----------------------------------------------------------------------------------------------------|
| Payment Options                                       | Credit / Debit Card                                                                                                    | Summary                                                                                                    |
| Credit / Debit Card     Pay From Bank Account     UPI | Card number *     Card number *               Card number * | Image: Second control of the second control of the secon |
|                                                       | Make Payment Cancel Payment                                                                                                    |                                                                                                    |
|                                                       | Windiely Mastercord @ TODICAN                                                                                                    |                                                                                                    |
|                                                       | Convright @ 2020 OFix Payment Services Ltd. All rights reserved                                                                                                    |                                                                                                    |

Step – 6: After successful payment, Payment Status page will appear. Click on the "Download Receipt".

|                       | Payment Status   |  |
|-----------------------|------------------|--|
| Statua                |                  |  |
| Customer Name         | NIAMT Ranchi     |  |
| Customer Email        |                  |  |
| Base Amount           | 1000             |  |
| Total Amount          | 1000             |  |
| Qfix Reference Number | 3MIVVYZFOM2YROW  |  |
|                       |                  |  |
|                       |                  |  |
|                       | DOWNLOAD RECEIPT |  |
|                       |                  |  |
|                       |                  |  |

**Step – 7**: Another page appears showing Application ID, Name and Mobile Number as filled earlier. Click on the "Download Receipt" button again. Do not go for "Download PDF". Your Fee Payment Receipt gets downloaded.

| Applicant ID:<br>AY22-23/324421121122<br>NIAMT Ranchi<br>B54<br>Thank you for your prompt payment.<br>Download Receipt | Payment                            |  |
|----------------------------------------------------------------------------------------------------|------------------------------------|--|
| AY22-23/324421121122<br>NIAMT Ranchi<br>354<br>Thank you for your prompt payment.                                      | Applicant ID:                      |  |
| NIAMT Ranchi<br>854<br>Thank you for your prompt payment.<br>Download Receipt Down' PDF                                | AY22-23/324421121122               |  |
| 354<br>Thank you for your prompt payment.<br>Download Receipt Down PDF                                                 | NIAMT Ranchi                       |  |
| Thank you for your prompt payment.                                                                                     | 854                                |  |
|                                                                                                    | Thank you for your prompt payment. |  |

**Step** – **1**: Take a print of the PDF file downloaded in the above step, put your full signature on it and attach with your Application Form. Write the Transaction ID as the Reference in the Application Form.

| NIAMT Recrui                                     | itment Fee Payment                       |
|--------------------------------------------------|------------------------------------------|
| Description : Fees Payment by Applicant ID : AY2 | 22-23/324421121122                       |
| Payment Date : 24-02-2023 20:55                  | Payment Amount : 1000.0                  |
| Receipt No : NA                                  | Qfix Reference Number : 3MIVVYZFOM2YROV  |
| Applicant Id : AY22-23/324421121122              | Payment Channel : UPI                    |
| Mode Of Payment : UPI                            | Transaction ID : 65105288640             |
| Paid Amount In Words: One Thousand               |                                          |
| Your Full Name (First-Middle-Last) as mentioned  | in the Application Form : NIAMT Ranchi   |
| Primary Mobile Number (10 Digits, as mentioned i | in Application Form) :                   |
| Advertisement No : R/01/2023                     | Post Applied For : Assistant Registrar   |
| Category : Male - UR/EWS/OBC                     | Fee Payable (Refer Advertisement) : 1000 |
|                                                  |                                          |
| Thanks for your payment.                         |                                          |

--- END OF DOCUMENT ---